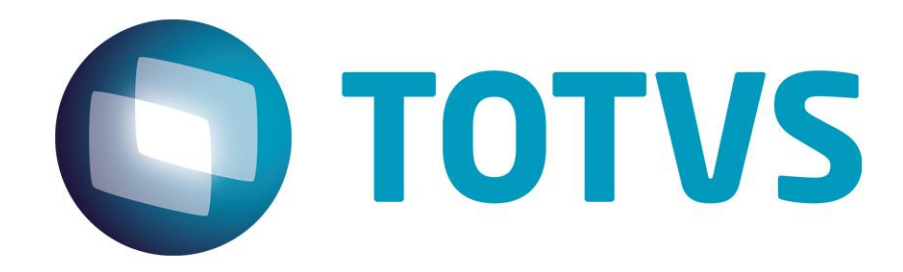

# Protocolo de Transações Unimed A550

**PTU Layout A550** 

# PTU Layout A550

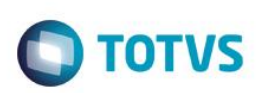

## Sumário

| Suma | ário              | 2 |
|------|-------------------|---|
| 1.   | Objetivo          | 3 |
| 2.   | Introdução        | 3 |
| 3.   | Fluxo do Processo | 3 |
| 4.   | Execução          | 3 |
| 5.   | Conclusão         | 6 |

Este documento é de propriedade da TOTVS. Todos os direitos reservados. ©

## **PTU Layout A550**

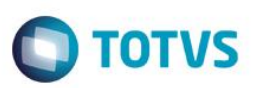

## 1. Objetivo

Explicar visualmente o processo de exportação do Layout do PTU modelo A550 em modo batch.

### 2. Introdução

Arquivo que tem pôr objetivo enviar questionamentos realizados em faturamento de intercâmbio da Unimed Devedora para a Unimed Prestadora dos Serviços (Credora).

### 3. Fluxo do Processo

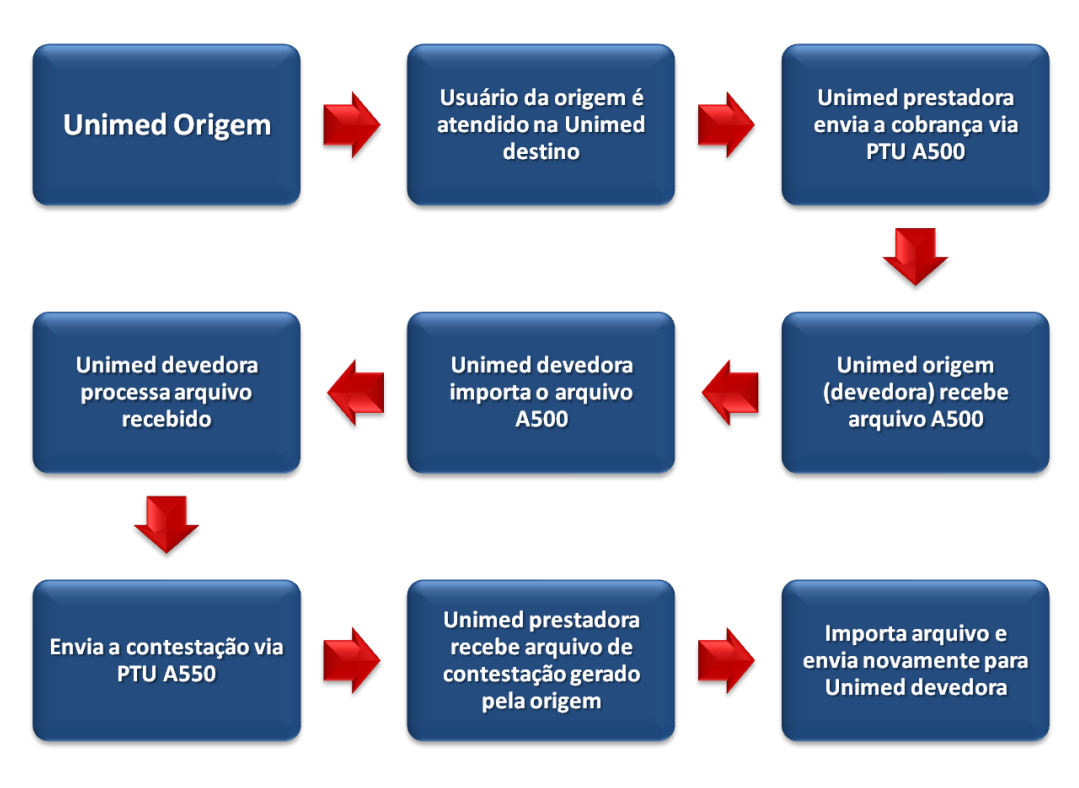

## 4. Execução

Para utilização das rotinas de importação e exportação do PTU, aplique primeiramente o novo Layout.

1. Na rotina Aplicação Layout (PLSPTUAPL), acesse as opções Miscelânea / EDI / Aplicação Layout.

0

|              | Ο ΤΟΤ        |
|--------------|--------------|
| Parametros × |              |
|              |              |
|              |              |
|              | Parametros × |

 Na janela exibida, informe o layout A550 e o caminho onde foram salvos os arquivos EDI contidos no pacote (é recomendado salvar os arquivos dentro do RootPath).

| 4         | Parametros            |
|-----------|-----------------------|
| Lay-Out ? | A550A                 |
| Path ?    | \system_rbra_ora\PTU\ |
|           |                       |
|           |                       |
|           |                       |
|           |                       |
|           |                       |

#### 3. Acesse as opções Miscelânea/Unimed/EDI/Exportação/ Layout A550.

Para a geração do layout A550 é necessário possuir as redes de atendimento cadastradas (médicos, clinicas, laboratórios, hospitais e etc.) e atendimentos de usuários de outras operadoras. Para mais informações, consulte manual de cadastros do sistema.

0

## PTU Layout A550

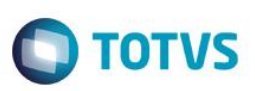

#### Importante:

O parâmetro MV\_PLSUNI deve estar ativado para gerar a exportação do A500.

#### Gerando o arquivo de exportação:

1. Preencha os parâmetros conforme necessário.

| 9                       | Parametros      | ×        |
|-------------------------|-----------------|----------|
| Diretório de Gravação ? | C:\PTU\         | 9        |
| Layout A550 ?           | A550A           |          |
| Tipo Arquivo ?          | 5-Fecham.Credor | -        |
|                         |                 |          |
|                         |                 |          |
|                         |                 |          |
|                         | 0               | Cancelar |

#### Opções de geração

- 1 Arquivo para inclusão de questionamentos
- 5 Arquivo de fechamento da Unimed Credora da Contestação
- 6 Arquivo de fechamento da Unimed Devedora da Contestação

#### 2. Confirme:

| 9           |             |              |               |          |             |             | Exporta      | ndo PTU A558 / | Njiws    |             |              |        |
|-------------|-------------|--------------|---------------|----------|-------------|-------------|--------------|----------------|----------|-------------|--------------|--------|
| Ope. Origem | Numero Lote | Data Geracao | Operador      | Horario  | Ano Inicial | Mes Inicial | Grupo Interc | Oper.Geradas   | Ser. RDA | Ser.Ace. (  | Taxa Adminis | Total  |
| 0002        | 00000015    | 02/04/2013   | Administrador | 17:10:03 | 2013        | 05          | 0.001        | 2              | 21,0000  | 120,7000 (0 | 39,6800      | 181,38 |
|             |             |              |               |          |             |             |              |                |          |             |              |        |
|             |             |              |               |          |             |             |              |                |          |             |              |        |

Gerado arquivo com sucesso.

|                                                                                                    |                                                                                                    | Ο ΤΟΤΥ                                                                                                    |
|----------------------------------------------------------------------------------------------------|----------------------------------------------------------------------------------------------------|----------------------------------------------------------------------------------------------------|
|                                                                                                    |                                                                                                    |                                                                                                    |
| A                                                                                                    |                                                                                                    |                                                                                                    |
| Nome                                                                                                    | Data de modificaç                                                                                                    |                                                                                                    |
| NC001104.001                                                                                                    | 13/05/2013 16:10                                                                                                    |                                                                                                    |
|                                                                                                    |                                                                                                    |                                                                                                    |
| NC001104.001 - Bloco de notas                                                                                                    |                                                                                                    |                                                                                                    |
| NC001104.001 - Bloco de notas<br>Arquivo Editar Formatar Exibir Aju<br>D000000155100010176201303200                                                                                                    | uda<br>0001 00000011042013032000000002528                                                                                                    | 3200000000252820000000                                                                                                    |
| NC001104.001 - Bloco de notas<br>Arquivo Editar Formatar Exibir Aju<br>D000000155100010176201303200<br>000000025520000009 00000<br>00000003553XX0 cod. Glosa 038                                                                                                    | uda<br>0001 00000001104201303200000000002528<br>000001101768888000012002TESTE DO PLS<br>3-Produto do não cadastrado o CodEdi (BCT EDI55                                                                                                    | 320000000002528200000000<br>2013/03/2015:50:00-03<br>00 na tabela BCT                                                                                                    |
| NC001104.001 - Bloco de notas<br>Arquivo Editar Formatar Exibir Aju<br>p000000155100010176201303200<br>000000025520000000 00000<br>00000003553xx0 Cod. Glosa 038<br>00000004553xx0 Cod. Glosa 036                                                                                                    | uda<br>0001 00000001104201303200000000002528<br>000001101768888000012002TESTE DO PLS<br>3-Produto do não cadastrado o CodEdi (BCT_EDISS<br>5-Foi ultrap não cadastrado o CodEdi (BCT_EDISS<br>3-Proi ultrap não cadastrado o CodEdi (BCT_EDISS                                                                                                    | 320000000002528200000000<br>2013/03/2015:50:00-03<br>50) na tabela BCT<br>50) na tabela BCT                                                                                                    |
| NC001104.001 - Bloco de notas   Arquivo Editar Formatar Exibir Aju   D000000155100010176201303200 00000 00000 00000 00000 00000 00000 00000 00000 00000 00000 00000 00000 00000 00000 00000 00000 00000 00000 00000 00000 00000 00000 00000 00000 00000 00000 00000 00000 000000 00000 000000 0000000 0000000 000000 <td< td=""><td>uda<br/>0001 0000000110420130320000000002528<br/>00001101768888000012002TESTE DO PLS<br/>3-Produto do não cadastrado o CodEdi (BCT_EDI55<br/>5-Foi ultrap não cadastrado o CodEdi (BCT_EDI55<br/>30% INDEVIDO NOS VALORES DE HM<br/>000001101768888000012002TESTE DO PLS</td><td>32000000000252820000000<br/>2013/03/2015:50:00-03<br/>50) na tabela BCT<br/>50) na tabela BCT<br/>2013/03/2015:50:00-03</td></td<> | uda<br>0001 0000000110420130320000000002528<br>00001101768888000012002TESTE DO PLS<br>3-Produto do não cadastrado o CodEdi (BCT_EDI55<br>5-Foi ultrap não cadastrado o CodEdi (BCT_EDI55<br>30% INDEVIDO NOS VALORES DE HM<br>000001101768888000012002TESTE DO PLS                                                                                                    | 32000000000252820000000<br>2013/03/2015:50:00-03<br>50) na tabela BCT<br>50) na tabela BCT<br>2013/03/2015:50:00-03                                                                                         |
| NC001104.001 - Bloco de notas   Arquivo Editar Formatar Exibir Aju   D000000155100010176201303200   000000025520000009 00000   00000003553xx0 cod.Glosa 038   000000055530001ACRESCIMO DE   00000005553xx0 cod.Glosa 036   000000055520000009 00000   00000005553xx0 cod.Glosa 036   000000065520000009 00000   00000007553xx0 cod.Glosa 036   00000008552xx0 cod.Glosa 036                                                                                                    | uda<br>0001 0000000110420130320000000002528<br>00001101768888000012002TESTE DO PLS<br>3-Produto do não cadastrado o CodEdi (BCT_EDI55<br>5-Foi ultrap não cadastrado o CodEdi (BCT_EDI55<br>30% INDEVIDO NOS VALORES DE HM<br>000001101768888000012002TESTE DO PLS<br>3-Produto do não cadastrado o CodEdi (BCT_EDI55<br>5-Foi ultrap não cadastrado o CodEdi (BCT_EDI55                                                                                                    | 22000000000252820000000<br>2013/03/2015:50:00-03<br>0) na tabela BCT<br>0) na tabela BCT<br>2013/03/2015:50:00-03<br>0) na tabela BCT                                                                       |
| NC001104.001 - Bloco de notas<br>Arquivo Editar Formatar Exibir Aju<br>D000000155100010176201303200<br>000000025520000009 00000<br>00000003553xx0 Cod. Glosa 038<br>000000055530001ACRESCIMO DE<br>000000065520000009 00000<br>00000007553xx0 Cod. Glosa 038<br>00000008553xx0 Cod. Glosa 038<br>000000085530001ACRESCIMO DE                                                                                                    | uda<br>0001 0000000110420130320000000002528<br>000001101768888000012002TESTE DO PLS<br>3-Produto do não cadastrado o CodEdi (BCT_EDI55<br>5-Foi ultrap não cadastrado o CodEdi (BCT_EDI55<br>30% INDEVIDO NOS VALORES DE HM<br>000001101768888000012002TESTE DO PLS<br>3-Produto do não cadastrado o CodEdi (BCT_EDI55<br>5-Foi ultrap não cadastrado o CodEdi (BCT_EDI55<br>30% INDEVIDO NOS VALORES DE HM                                                                                                    | 2200000000252820000000<br>2013/03/2015:50:00-03<br>0) na tabela BCT<br>i0) na tabela BCT<br>2013/03/2015:50:00-03<br>i0) na tabela BCT<br>i0) na tabela BCT                                                 |
| NC001104.001 - Bloco de notas<br>Arquivo Editar Formatar Exibir Aju<br>p000000155100010176201303200<br>000000025520000009 00000<br>00000003553xx0 Cod. Glosa 038<br>000000065530001ACRESCIMO DE<br>000000065520000009 00000<br>00000008553xx0 Cod. Glosa 038<br>00000008553xx0 Cod. Glosa 038<br>00000008553xx0 Cod. Glosa 038<br>00000008553xx0 Cod. Glosa 038<br>0000000155200000009 00000<br>000000115520000009 00000                                                                                                    | uda<br>0001 000000110420130320000000002528<br>000001101768888000012002TESTE DO PLS<br>3-Produto do não cadastrado o CodEdi (BCT_EDI55<br>30% INDEVIDO NOS VALORES DE HM<br>000001101768888000012002TESTE DO PLS<br>3-Produto do não cadastrado o CodEdi (BCT_EDI55<br>30% INDEVIDO NOS VALORES DE HM<br>000001101768888000012002TESTE DO PLS<br>30% INDEVIDO NOS VALORES DE HM<br>000001101768888000012002TESTE DO PLS<br>30% INDEVIDO NOS VALORES DE HM                                                                                                    | 32000000000252820000000<br>2013/03/2015:50:00-03<br>00) na tabela BCT<br>300 na tabela BCT<br>2013/03/2015:50:00-03<br>00) na tabela BCT<br>2013/03/2015:50:00-03<br>00) na tabela BCT                      |
| NC001104.001 - Bloco de notas<br>Arquivo Editar Formatar Exibir Aju<br>D000000155100010176201303200<br>000000025520000009 00000<br>00000004553xx0 cod.Glosa 038<br>000000045530001ACRESCIMO DE<br>000000065520000009 00000<br>00000007553xx0 cod.Glosa 038<br>00000008553xx0 cod.Glosa 038<br>000000015530x0 cod.Glosa 038<br>0000001553xx0 cod.Glosa 038<br>0000001553xx0 cod.Glosa 038<br>0000001553xx0 cod.Glosa 038<br>0000001553xx0 cod.Glosa 038<br>0000001553xx0 cod.Glosa 038<br>0000001553xx0 cod.Glosa 038<br>00000012553xx0 cod.Glosa 038<br>00000012553xx0 cod.Glosa 038                                                                                                    | uda<br>0001 000000110420130320000000002528<br>000001101768888000012002TESTE DO PLS<br>-Produto do não cadastrado o CodEdi (BCT_EDI55<br>30% INDEVIDO NOS VALORES DE HM<br>000001101768888000012002TESTE DO PLS<br>-Produto do não cadastrado o CodEdi (BCT_EDI55<br>30% INDEVIDO NOS VALORES DE HM<br>000001101768888000012002TESTE DO PLS<br>30% INDEVIDO NOS VALORES DE HM<br>000001101768888000012002TESTE DO PLS<br>3-Produto do não cadastrado o CodEdi (BCT_EDI55<br>5-Poi ultrap não cadastrado o CodEdi (BCT_EDI55<br>5-Poi ultrap não cadastrado o CodEdi (BCT_EDI55<br>5-Poi ultrap não cadastrado o CodEdi (BCT_EDI55<br>5-Poi ultrap não cadastrado o CodEdi (BCT_EDI55<br>5-Poi ultrap não cadastrado o CodEdi (BCT_EDI55<br>5-Poi ultrap não cadastrado o CodEdi (BCT_EDI55<br>5-POI ultrap não cadastrado o CodEdi (BCT_EDI55<br>5-POI ultrap NOS VALORES DE NOS<br>5-POI ULTR | 32000000000252820000000<br>2013/03/2015:50:00-03<br>i0) na tabela BCT<br>2013/03/2015:50:00-03<br>i0) na tabela BCT<br>i0) na tabela BCT<br>2013/03/2015:50:00-03<br>i0) na tabela BCT<br>i0) na tabela BCT |

### 5. Conclusão

Ao término deste tutorial, você deve estar apto a realizar a exportação do PTU no Layout A550.